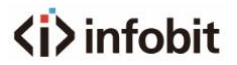

# iSwitch 2000D

HDMI 4K60 AV over IP w/ Dante

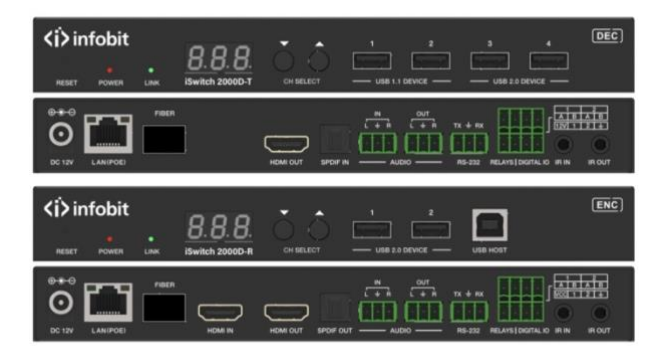

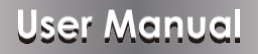

**VER** 1.1

www.infobitav.com info@infobitav.com

# Thank you for purchasing this product

For optimum performance and safety, please read these instructions carefully before connecting, operating or adjusting this product. Please keep this manual for future reference.

### Surge protection device recommended

This product contains sensitive electrical components that may be damaged by electrical spikes, surges, electric shock, lighting strikes, etc. Use of surge protection systems is highly recommended in order to protect and extend the life of your equipment.

## **Table of Contents**

| 1. Introduction                                        | 1  |
|--------------------------------------------------------|----|
| 2. Features                                            | 1  |
| 3. Package Contents.                                   | 2  |
| 4. Specifications.                                     | 3  |
| 5. Operation Controls and Functions                    | 5  |
| 5.1 Encoder Panel                                      | 5  |
| 5.2 Decoder Panel                                      | 9  |
| 5.3 IR Pin Definition.                                 | 14 |
| 6. Rack Mounting Instruction                           | 14 |
| 6.1 6U V2 Rack Mounting                                | 14 |
| 6.2 1U V2 Rack Mounting                                | 16 |
| 7. MJPEG Substream Operation Introduction.             | 17 |
| 7.1 MJPEG Substream Preview/Configuration via Web Page | 17 |
| 7.2 VLC Media Player Instruction                       | 20 |
| 8. Switch Model                                        | 23 |
| 9. 4K over IP System Control                           | 24 |
| 10. Application Example.                               | 24 |
|                                                        |    |

# 1. Introduction

This product is based on JPEG2000 technology. It integrates Copper port and Fiber port within a single box. Encoder input supports up to 4K60 4:4:4, audio embedding or extracting. Decoder output supports up to 4K60 4:4:4, audio extracting. The product supports ARC/eARC/SPDIF/Analog audio return function, also supports USB2.0/KVM/Camera, 1G Ethernet, bidirectional RS-232, two-way IR and POE function. Guest mode controls of RS-232, IR, CEC are supported. Built-in two channel RELAY ports and two channel I/O ports for contact control.

Built-in MJPEG Substream which supports plenty API commands to achieve flexible configurations is useful for 3rd party control Apps to preview video content.

The system is based on Linux for software development, provides flexible control methods, that are based on the intelligent networking of 1G Ethernet Switch.

### 2. Features

- ☆ HDMI 2.0b, HDCP 2.2 compliant
- ☆ Support 18Gbps video bandwidth
- $\And\,$  Input and output video resolution is up to 4K60 4:4:4
- $\%\,$  Signal transmission distance can be extended up to 328ft / 100m via CAT5E/6/6A/7 cable
- % Transmit video, analog/digital audio, IR, RS-232, CEC and USB over Ethernet
- $\And\,$  Integrate both Copper and Fiber ports redundancy
- ☆ ARC/eARC/SPDIF/Analog audio return function
- $\, \, \mbox{ \ensuremath{\mathbb R}} \,$  Channel configuration via front panel buttons and LED screen
- $\,\, \bigstar \,$  Built-in two channel RELAY ports and two channel I/O ports for contact control
- $\,\, \bigstar \,\,$  Support point-to-point, video matrix and video wall functions (video wall supports up to 9x9)
- $\,\, \mbox{\ensuremath{\textcircled{}}} \,$  Support MJPEG Substream real-time preview
- ☆ 1G Ethernet Switch

- $\And\,$  Support POE function
- ☆ HDMI audio formats: LPCM 2.0/5.1/7.1CH, Dolby Digital/Plus/EX, Dolby True HD, DTS, DTS-96/24, DTS-EX DSD, DTS High Res, DTS-HD Master

# 3. Package Contents

| Qty | Item                           |
|-----|--------------------------------|
| 1   | 4K60 over IP 1GbE Encoder      |
| 1   | IR Receiver cable (1.5 meters) |
| 1   | IR Blaster cable (1.5 meters)  |
| 3   | 3-pin 3.81mm Phoenix           |
| 5   | connector                      |
| 2   | 4-pin 3.81mm Phoenix           |
|     | connector                      |
| 1   | 12V/2.5A Locking Power         |
|     | adapter                        |
| 2   | Mounting ear                   |
| 4   | Machine screw (KM3*4)          |
| 1   | User Manual                    |

|    | Qty | Item                           |
|----|-----|--------------------------------|
|    | 1   | 4K60 over IP 1GbE Decoder      |
|    | 1   | IR Receiver cable (1.5 meters) |
|    | 1   | IR Blaster cable (1.5 meters)  |
|    | a   | 3-pin 3.81mm Phoenix           |
|    | 5   | connector                      |
| or | 2   | 4-pin 3.81mm Phoenix           |
|    |     | connector                      |
|    | 1   | 12V/2.5A Locking Power         |
|    |     | adapter                        |
|    | 2   | Mounting ear                   |
|    | 4   | Machine screw (KM3*4)          |
|    | 1   | User Manual                    |

# 4. Specifications

| Technical                     |                                                                                                    |  |  |
|-------------------------------|----------------------------------------------------------------------------------------------------|--|--|
| HDMI Compliant                | HDMI 2.0b                                                                                                    |  |  |
| HDCP Compliant                | HDCP 2.2                                                                                                    |  |  |
| Video Bandwidth               | 18Gbps                                                                                                    |  |  |
| Video Compression<br>Standard | JPEG2000                                                                                                    |  |  |
| Video Network<br>Bandwidth    | 1G                                                                                                    |  |  |
| Video Resolution              | Up to 4K@60Hz 4:4:4                                                                                                    |  |  |
| Color Depth                   | Input: 8/10/12-bit<br>Output: 8-bit                                                                                                    |  |  |
| Color Space                   | RGB 4:4:4, YCbCr 4:4:4 / 4:2:2 / 4:2:0                                                                                                    |  |  |
| HDMI Audio Formats            | LPCM 2.0/5.1/7.1CH, Dolby Digital/Plus/EX, Dolby True HD,<br>DTS, DTS-96/24, DTS-EX DSD, DTS High Res, DTS-HD<br>Master                                                                                                    |  |  |
| Transmission<br>Distance      | 100M CAT5E/6/6A/7                                                                                                    |  |  |
| IR Level                      | Default 12V, optional 5V                                                                                                    |  |  |
| IR Frequency                  | Wideband 20K - 60KHZ                                                                                                    |  |  |
| ESD Protection                | Human body model — ±8kV (Air-gap discharge) & ±4kV (Contact discharge)                                                                                                    |  |  |
| Connection                    |                                                                                                    |  |  |
| Encoder                       | Input: 1 x HDMI IN [Type A, 19-pin female]<br>1 x L/R AUDIO IN [3-pin 3.81mm Phoenix connector]<br>Output: 1 x HDMI OUT [Type A, 19-pin female]<br>1 x L/R AUDIO OUT [3-pin 3.81mm Phoenix connector]<br>1 x SPDIF OUT [Optical audio connector]<br>Control: 1 x RS-232 [3-pin 3.81mm Phoenix connector]<br>1 x LAN (POE) [RJ45 jack]<br>1 x FIBER [Optical fiber slot]<br>1 x USB 2.0 HOST [Type B, 4-pin female]<br>2 x USB 2.0 DEVICE [Type-A, 4pin female]<br>2 x RELAYS [3.81mm Phoenix connector]<br>2 x DIGITAL IO [3.81mm Phoenix connector]<br>1 x IR IN [3.5mm Audio Jack]<br>1 x IR OUT [3.5mm Audio Jack] |  |  |

|                                                                   | Input: 1 x SPDIF IN [Optical audio connector]<br>1 x L/R AUDIO IN [3-pin 3.81mm Phoenix connector]<br>Output: 1 x HDMI OUT [Two A 19 pin fomale] |                                           |                      |  |  |  |
|-------------------------------------------------------------------|----------------------------------------------------------------------------------------------------|-------------------------------------------|----------------------|--|--|--|
|                                                                   |                                                                                                    | DIO OUT [3-pin 3 81r                      | nm Phoenix connector |  |  |  |
|                                                                   | Control: 1 x RS-232                                                                                                    | 13.81mm Phoenix co                        | onnectorl            |  |  |  |
|                                                                   | 1 x LAN (P                                                                                                    | 1 x LAN (POE) [RJ45 jack]                 |                      |  |  |  |
| Decoder                                                           | 1 x FIBER                                                                                                    | [Optical fiber slot]                      |                      |  |  |  |
|                                                                   | 2 x USB 1.                                                                                                    | 1 DEVICE [Type-A, 4                       | 1-pin female]        |  |  |  |
|                                                                   | 2 x USB 2.                                                                                                    | 0 DEVICE [Type-A, 4                       | 1-pin female]        |  |  |  |
|                                                                   | 2 x RELAY                                                                                                    | S [3.81mm Phoenix                         | connector]           |  |  |  |
|                                                                   | 2 x DIGITA                                                                                                    | LIO [3.81mm Phoer                         | nix connector]       |  |  |  |
|                                                                   |                                                                                                    | 5.5mm Audio Jackj<br>[ [3.5mm Audio Jack] | 1                    |  |  |  |
|                                                                   | 1 x 110 001                                                                                                    |                                           |                      |  |  |  |
| Mechanical                                                        |                                                                                                    |                                           |                      |  |  |  |
| Housing                                                           | Metal enclosure                                                                                                    |                                           |                      |  |  |  |
| Color                                                             | Black                                                                                                    |                                           |                      |  |  |  |
| Dimensions                                                        | Encoder/Decoder: 204mm [W] x 136mm [D] x 25.5mm [H]                                                                                              |                                           |                      |  |  |  |
| Weight                                                            | Encoder: 631g, Decoder: 626g                                                                                                    |                                           |                      |  |  |  |
| Power Supply                                                      | Input: AC100 - 240V                                                                                                    | / 50/60Hz,                                |                      |  |  |  |
| i ower oupply                                                     | Output: DC 12V/2.5A (US/EU standards, CE/FCC/UL certified)                                                                                       |                                           |                      |  |  |  |
| Power Consumption                                                 | Encoder: 8.52W, Decoder: 7.08W (Max.)                                                                                                    |                                           |                      |  |  |  |
| Operating<br>Temperature                                          | 32 - 104°F / 0 - 40°C                                                                                                    |                                           |                      |  |  |  |
| Storage Temperature                                               | -4 - 140°F / -20 - 60°C                                                                                                    |                                           |                      |  |  |  |
| Relative Humidity                                                 | 20 - 90% RH (no co                                                                                                    | ndensing)                                 |                      |  |  |  |
| Resolution /                                                      | 4K60 -                                                                                                    | 4K30 -                                    | 1080P60 -            |  |  |  |
| Cable Length                                                      | Feet / Meters                                                                                                    | Feet / Meters                             | Feet / Meters        |  |  |  |
| HDMI IN / OUT                                                     | 16ft / 5M                                                                                                    | 32ft / 10M                                | 50ft / 15M           |  |  |  |
| The use of "Premium High Speed HDMI" cable is highly recommended. |                                                                                                    |                                           |                      |  |  |  |

# 5. Operation Controls and Functions

### 5.1 Encoder Panel

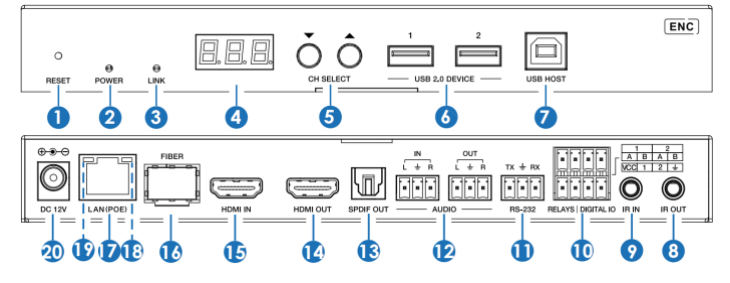

| No. | Name                | Function Description                                                                                                    |
|-----|---------------------|----------------------------------------------------------------------------------------------------|
| 1   | RESET               | After powering on the device, press and hold the RESET button until the POWER LED and LINK LED flash at the same time, release the button to reset the device to factory settings.                                                                                                    |
| 2   | POWER LED<br>(Red)  | <ul> <li>Light on: The system is powered on (with POE or DC power<br/>supply).</li> <li>Light off: The system is powered off (without POE or DC power<br/>supply).</li> </ul>                                                                                                    |
| 3   | LINK LED<br>(Green) | Connection status LED.<br>• Light on: Encoder and Decoder are connected through the<br>LAN(POE)/FIBER ports, and there is video signal transmitted to<br>the Decoder.<br>• Light flashes: Encoder and Decoder are connected through the<br>LAN(POE)/FIBER ports, but there is no video signal transmitted<br>to the Decoder.<br>• Light off: Encoder and Decoder are not connected through the<br>LAN(POE)/FIBER ports. |
| 4   | LED screen          | Shows Encoder ID as default. Displays the corresponding<br>options of configuration functions during setting Encoder<br>configurations.                                                                                                    |
| 5   | CH SELECT           | Used to set Encoder ID and other settings.                                                                                                    |
| 6   | USB 2.0 DEVICE      | Connect to USB 2.0 devices.                                                                                                    |
| 7   | USB HOST            | USB-B connector for connecting a PC.                                                                                                    |
| 8   | IR OUT              | IR signal output port. The IR level can be set to 5V or 12V (default) through the panel buttons.                                                                                                    |

| 9  | IR IN                  | IR signal input port. The IR level can be set to 5V or 12V (default) through the panel buttons.                                                                                                    |
|----|------------------------|----------------------------------------------------------------------------------------------------|
| 10 | RELAYS I<br>DIGITAL IO | <ul> <li>VCC: Power output (12V or 5V configurable), maximum to 12V @50mA, 5V @ 100mA loading. The default output is 12V.</li> <li>RELAYS: 2 channel low-voltage relay ports, each group is independent and isolated, maximum to 1A 30VDC loading. Contacts are disconnected by default.</li> <li>DIGITAL IO: 2 channel GPIO ports, for digital level signal output control or input detection (up to 12V level detection). The output control mode (default mode, low level as default output) or input detection mode is configurable. The DIGITAL IO internal pull-up voltage follows the VCC.</li> <li>Output control mode:</li> <li>a. The maximum withstand sink current is 50mA when outputting low level.</li> <li>b. When VCC is 5V and high level is output, the maximum current driving capacity is 2mA.</li> <li>c. When VCC is 5V 2 and high level is output, the maximum current driving capacity is 5mA.</li> <li>Input detection mode:</li> <li>a. When VCC is 5V, DIGITAL IO is pulled up to 5V internally through a 2.2K ohm resistor.</li> </ul> |
| 11 | RS-232                 | RS-232 serial port, supporting RS-232 command pass-through<br>and local serial port control.                                                                                                    |
| 12 | AUDIO IN/OUT           | AUDIO IN: Analog audio input port, the audio can be embedded into<br>the HDMI signal for pass-through over to HDMI output and audio<br>out on Decoder, or be loopout by the AUDIO OUT port on Encoder.<br>AUDIO OUT: Analog audio output port. It can output the audio<br>extracted from the HDMI IN port (in case of LPCM). Also it can<br>output the audio transmitted from the AUDIO IN port of the<br>Decoder in unicast mode (point-to-point direct connection).                                                                                                    |
| 13 | SPDIF OUT              | SPDIF signal output port. It can output the ARC or SPDIF audio<br>returned from the Decoder when both the Encoder and Decoder<br>are correspondingly set to the ARC or SPDIF audio return mode<br>(Set through the Controller Box or API commands in Multicast<br>mode; Set through the front panel buttons in unicast mode).                                                                                                    |
| 14 | HDMI OUT               | HDMI local loop output port, connected to an HDMI display device such as TV or monitor.                                                                                                    |
| 15 | HDMI IN                | HDMI signal input port, connected to an HDMI source device such<br>as Blu-ray Player or Set-top box with an HDMI cable.                                                                                                    |
| 16 | FIBER                  | Connect with optical fiber module, and transmit signals to the Decoder with an optical fiber cable directly or through a Switch.                                                                                                    |

| 17 | LAN (POE)                                 | 1G LAN port, connect network Switch to form a distributed<br>system.<br>Note: When network switch delivers POE power supply, DC<br>12V adapter doesn't need to apply on the unit.                                                               |
|----|-------------------------------------------|----------------------------------------------------------------------------------------------------|
| 18 | Data Signal<br>Indicator lamp<br>(Yellow) | <ul> <li>Light flashing: There is data transmission.</li> <li>Light off: There is no data transmission.</li> </ul>                                                                                                    |
| 19 | Link Signal<br>Indicator lamp<br>(Green)  | <ul><li>Light on: The network cable is connected normally.</li><li>Light off: The network cable is not connected well.</li></ul>                                                                                                    |
| 20 | DC 12V                                    | <ul> <li>The device can be powered via two methods:</li> <li>Local DC 12V/2.5A power supply</li> <li>POE from Network Switch. Device acts as PD mode.</li> <li>When the Switch supports POE function, DC power supply is not needed.</li> </ul> |

#### Operation description of the LED screen and CH SELECT buttons (For Encoder).

- 1, **ENC ID:** After the system is powered on, the Encoder's LED screen will show the ENC ID (000 by default if not set).
- 2, IP address: Press and hold the UP button for 5 seconds, the Encoder's LED screen will show in sequence "IPx", "xxx", "xxx", "xxx", "xxx", which are the IP mode and IP address of Encoder.
- Configuration mode: Press and hold UP + DOWN buttons at the same time for 5 seconds, then release to enter the configuration mode with "CFN" displaying on the LED screen.
- 4, Device ID settings: After entering the configuration mode, press the UP/DOWN button to enter the first page with the current ID number (e.g. 001) displaying on the LED screen. Press and hold UP + DOWN buttons for 5 seconds, then release to enter the ID settings mode, in which the ID number (e.g. 001) on the LED screen will flash at 1Hz, then press the UP/DOWN button to select the device ID you desired (ID range: 000~767), then press and hold UP + DOWN buttons for 5 seconds to confirm the setting and stop flashing.

Note: The device ID can not be modified in Controller Box mode.

5, EDID settings: After entering the configuration mode, press the UP/DOWN button to enter the second page with "E00" (in which "E" refers to EDID, "00" to EDID ID) or "COP" (which indicates copy EDID) displaying on the LED screen. Press and hold UP + DOWN buttons for 5 seconds, then release to enter the EDID settings mode, in which the EDID ID number (e.g. E01) on the LED screen will flash at 1Hz, then press the UP/DOWN buttons for 5 seconds to confirm the setting and stop flashing. The corresponding EDID ID is as follows:

| EDID ID | EDID Description                | EDID ID | EDID Description                       |
|---------|---------------------------------|---------|----------------------------------------|
| E00     | 1080P_Stereo_Audio_2.0_SDR      | E12     | 4K2K60_420_Stereo_Audio_2.0_SDR        |
| E01     | 1080P_DolbyDTS_5.1_SDR          | E13     | 4K2K60_420_DolbyDTS_5.1_SDR            |
| E02     | 1080P_HD_Audio_7.1_SDR          | E14     | 4K2K60_420_HD_Audio_7.1_SDR            |
| E03     | 1080I_Stereo_Audio_2.0_SDR      | E15     | 4K2K60_444_Stereo_Audio_2.0_SDR        |
| E04     | 1080I_DolbyDTS_5.1_SDR          | E16     | 4K2K60_444_DolbyDTS_5.1_SDR            |
| E05     | 1080I_HD_Audio_7.1_SDR          | E17     | 4K2K60_444_HD_Audio_7.1_SDR            |
| E06     | 3D_Stereo_Audio_2.0_SDR         | E18     | 4K2K60_444_Stereo_Audio_2.0_HDR_10-bit |
| E07     | 3D_DolbyDTS_5.1_SDR             | E19     | 4K2K60_444_DolbyDTS_5.1_HDR_10-bit     |
| E08     | 3D_HD_Audio_7.1_SDR             | E20     | 4K2K60_444_HD_Audio_7.1_HDR_10-bit     |
| E09     | 4K2K30_444_Stereo_Audio_2.0_SDR | E21     | DVI_1280x1024                          |
| E10     | 4K2K30_444_DolbyDTS_5.1_SDR     | E22     | DVI_1920x1080                          |
| E11     | 4K2K30_444_HD_Audio_7.1_SDR     | E23     | DVI_1920x1200                          |

6, IR mode settings: After entering the configuration mode, press the UP/DOWN button to enter the third page with "IR2" (in which "IR" refers to IR and "2" to 12V) displaying on the LED screen. Press and hold UP + DOWN buttons for 5 seconds, then release to enter the IR mode settings mode, in which the IR mode (IR1 or IR2) on the LED screen will flash at 1Hz, then press the UP/DOWN button to select the IR mode, then press and hold UP + DOWN buttons for 5 seconds to confirm the setting and stop flashing. The corresponding IR mode options are as follows:

IR1: 5V IR wire

IR2: 12V IR wire

7, Audio return mode settings: After entering the configuration mode, press the UP/ DOWN button to enter the fourth page with "ARC/SPD/ANA" displaying on the LED screen. Press and hold UP + DOWN buttons for 5 seconds, then release to enter the audio return mode settings mode, in which the audio return mode (ARC/SPD/ANA) on the LED screen will flash at 1Hz, then press the UP/DOWN button to select the mode, then press and hold UP + DOWN buttons for 5 seconds to confirm the setting and stop flashing. The corresponding audio return mode options are as follows:

ARC: eARC/ARC audio return

SPD: SPDIF audio return

ANA: Analog audio return

#### Note:

- (1) The audio return mode can not be modified through front panel buttons in Controller Box or Multicast mode.
- (2) Only when both the Encoder and Decoder are correspondingly set to ARC/SPD/ ANA audio return mode in unicast mode, the audio return can be realized.

(3) When to use ARC, ARC audio amplifier on Encoder HDMI IN port and ARC TV on Decoder HDMI OUT port should be used.

When to use eARC, eARC audio amplifier on Encoder HDMI IN port and eARC TV on Decoder HDMI OUT port should be used.

8, IP mode settings: After entering the configuration mode, press the UP/DOWN button to enter the fifth page with "IP1/IP2/IP3" displaying on the LED screen. Press and hold UP + DOWN buttons for 5 seconds, then release to enter the IP mode settings mode, in which the IP mode (IP1/IP2/IP3) on the LED screen will flash at 1Hz, then press the UP/DOWN button to select the mode, then press and hold UP + DOWN buttons for 5 seconds to confirm the setting and stop flashing. The corresponding IP mode options are as follows:

IP1: Static IP mode

IP2: DHCP IP mode

IP3: Auto IP mode

#### Note:

- (1) The IP mode can not be modified in Controller Box mode.
- (2) After entering various setting modes, you can hold down the DOWN button to exit the current interface quickly, or if you do not perform any operation within 5 seconds, it will automatically return to the previous interface.

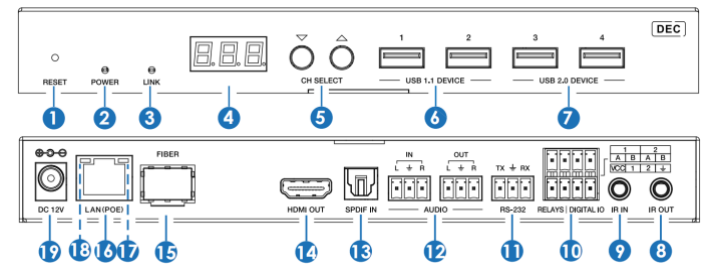

| EO         | Deeed | I   | Domol |  |
|------------|-------|-----|-------|--|
| <b>J.Z</b> | Decoa | eri | Panel |  |

| No. | Name               | Function Description                                                                                                    |
|-----|--------------------|----------------------------------------------------------------------------------------------------|
| 1   | RESET              | After powering on the device, press and hold the RESET button until the POWER LED and LINK LED flash at the same time, release the button to reset the device to factory settings. |
| 2   | POWER LED<br>(Red) | <ul> <li>Light on: The system is powered on (with POE or DC power supply).</li> <li>Light off: The system is powered off (without POE or DC power supply).</li> </ul>              |

| 3  | LINK LED<br>(Green)    | Connection status LED.<br>• Light on: Encoder and Decoder are connected through the<br>LAN(POE)/FIBER ports, and there is video signal transmitted<br>from the Encoder.<br>• Light flashes: Encoder and Decoder are connected through the<br>LAN(POE)/FIBER ports, but there is no video signal transmitted<br>from the Encoder.<br>• Light off: Encoder and Decoder are not connected through the<br>LAN(POE)/FIBER ports.                                                                                                    |
|----|------------------------|----------------------------------------------------------------------------------------------------|
| 4  | LED screen             | Shows the selected Encoder ID as default. Displays the<br>corresponding options of configuration functions during setting<br>Decoder configurations.                                                                                                    |
| 5  | CH SELECT              | Used to set Decoder ID and other settings.                                                                                                    |
| 6  | USB 1.1 DEVICE         | Connect to USB 1.1 devices, such as Keyboard or Mouse.                                                                                                    |
| 7  | USB 2.0 DEVICE         | Connect to USB 2.0 devices, such as USB flash disk or USB Camera.                                                                                                    |
| 8  | IR OUT                 | IR signal output port. The IR level can be set to 5V or 12V (default) through the panel buttons.                                                                                                    |
| 9  | IR IN                  | IR signal input port. The IR level can be set to 5V or 12V (default) through the panel buttons.                                                                                                    |
| 10 | RELAYS I<br>DIGITAL IO | <ul> <li>VCC: Power output (12V or 5V configurable), maximum to 12V@50mA, 5V@ 100mA loading. The default output is 12V. RELAYS: 2 channel low-voltage relay ports, each group is independent and isolated, maximum to 1A 30VDC loading. Contacts are disconnected by default.</li> <li>DIGITAL IO: 2 channel GPIO ports, for digital level signal output control or input detection (up to 12V level detection). The output control mode (default mode, low level as default output) or input detection mode is configurable. The DIGITAL IO internal pull-up voltage follows the VCC.</li> <li>Output control mode:</li> <li>a. The maximum withstand sink current is 50mA when outputing capacity is 2mA.</li> <li>c. When VCC is 12V and high level is output, the maximum current driving capacity is 5mA. Input detection mode:</li> <li>a. When VCC is 5V, DIGITAL IO is pulled up to 5V internally through a 2.2K ohm resistor.</li> </ul> |

| 11 | RS-232                                    | RS-232 serial port, supporting RS-232 command pass-through and local serial port control.                                                                                                    |
|----|-------------------------------------------|----------------------------------------------------------------------------------------------------|
| 12 | AUDIO IN/OUT                              | AUDIO IN: Analog audio input port, the audio can be transmitted<br>to Encoder AUDIO OUT in unicast mode (point-to-point direct<br>connection).<br>AUDIO OUT: Analog audio output port. It outputs the same audio<br>of that on HDMI OUT in case audio format is LPCM. |
| 13 | SPDIF IN                                  | SPDIF signal input port.                                                                                                    |
| 14 | HDMI OUT                                  | HDMI signal output port, connected to an HDMI display device such as TV or monitor.                                                                                                    |
| 15 | FIBER                                     | Connect with optical fiber module, and receive signals from the<br>Encoder with an optical fiber cable directly or through a Switch.                                                                                                    |
| 16 | LAN (POE)                                 | 1G LAN port, connect network Switch to form a distributed<br>system.<br>Note: When network switch delivers POE power supply, DC<br>12V adapter doesn't need to apply on the unit.                                                                                     |
| 17 | Data Signal<br>Indicator lamp<br>(Yellow) | <ul> <li>Light flashing: There is data transmission.</li> <li>Light off: There is no data transmission.</li> </ul>                                                                                                    |
| 18 | Link Signal<br>Indicator lamp<br>(Green)  | <ul><li>Light on: The network cable is connected normally.</li><li>Light off: The network cable is not connected well.</li></ul>                                                                                                    |
| 19 | DC 12V                                    | <ul> <li>The device can be powered via two methods:</li> <li>Local DC 12V/2.5A power supply</li> <li>POE from Network Switch. Device acts as PD mode.</li> <li>When the Switch supports POE function, DC power supply is not needed.</li> </ul>                       |

#### Operation description of the LED screen and CH SELECT buttons (For Decoder).

- ENC connection: After the system is powered on, the Decoder's LED screen will show 000 by default if not set. Directly press the UP/DOWN button to select the channel ID of the connected Encoder (ID range: 000~767) to complete connection.
- 2, IP address: Press and hold the UP button for 5 seconds, the Decoder's LED screen will show in sequence "IPx", "xxx", "xxx", "xxx", which are the IP mode and IP address of Decoder.
- Configuration mode: Press and hold UP + DOWN buttons at the same time for 5 seconds, then release to enter the configuration mode with "CFN" displaying on the LED screen.
- 4, Device ID settings: After entering the configuration mode, press the UP/DOWN button to enter the first page with the current ID number (e.g. 001) displaying on the LED screen. Press and hold UP + DOWN buttons for 5 seconds, then release to enter the ID settings mode, in which the ID number (e.g. 001) on the LED screen will flash at 1Hz, then press the UP/DOWN button to select the device ID you desired (ID range: 000~767), then press and hold UP + DOWN buttons for 5 seconds to confirm the setting and stop flashing.

Note: The device ID can not be modified in Controller Box mode.

5, Resolution settings: After entering the configuration mode, press the UP/DOWN button to enter the second page with "S00" (in which "S" refers to Scaler and "00" to resolution ID) displaying on the LED screen. Press and hold UP + DOWN buttons for 5 seconds, then release to enter the output resolution settings mode, in which the resolution ID number (e.g. S00) on the LED screen will flash at 1Hz, then press the UP/DOWN buttons for 5 seconds to confirm the setting and stop flashing. The corresponding output resolution ID is as follows:

| Resolution ID | <b>Resolution Description</b> | Resolution ID | <b>Resolution Description</b> |
|---------------|-------------------------------|---------------|-------------------------------|
| 0             | bypass                        | 7             | 2160P50                       |
| 1             | 1080P50                       | 8             | 2160P60                       |
| 2             | 1080P60                       | 9             | 1280x1024                     |
| 3             | 720P50                        | 10            | 1360x768                      |
| 4             | 720P60                        | 11            | 1440x900                      |
| 5             | 2160P24                       | 12            | 1680x1050                     |
| 6             | 2160P30                       | 13            | 1920x1200                     |

6, IR mode settings: After entering the configuration mode, press the UP/DOWN button to enter the third page with "IR2" (in which "IR" refers to IR and "2" to 12V) displaying on the LED screen. Press and hold UP + DOWN buttons for 5 seconds, then release to enter the IR mode settings mode, in which the IR mode (IR1 or IR2) on the LED screen will flash at 1Hz, then press the UP/DOWN button to select the IR mode, then press and hold UP + DOWN buttons for 5 seconds to confirm the setting and stop flashing. The corresponding IR mode options are as follows:

IR1: 5V IR wire

IR2: 12V IR wire

7, Audio return mode settings: After entering the configuration mode, press the UP/ DOWN button to enter the fourth page with "ARC/SPD/ANA" displaying on the LED screen. Press and hold UP + DOWN buttons for 5 seconds, then release to enter the audio return mode settings mode, in which the audio return mode (ARC/SPD/ANA) on the LED screen will flash at 1Hz, then press the UP/DOWN button to select the mode, then press and hold UP + DOWN buttons for 5 seconds to confirm the setting and stop flashing. The corresponding audio return mode options are as follows:

ARC: eARC/ARC audio return

SPD: SPDIF audio return

ANA: Analog audio return

#### Note:

- (1) The audio return mode can not be modified through front panel buttons in Controller Box or Multicast mode.
- (2) Only when both the Encoder and Decoder are correspondingly set to ARC/SPD/ ANA audio return mode in unicast mode, the audio return can be realized.
- (3) When to use ARC, ARC audio amplifier on Encoder HDMI IN port and ARC TV on Decoder HDMI OUT port should be used.

When to use eARC, eARC audio amplifier on Encoder HDMI IN port and eARC TV on Decoder HDMI OUT port should be used.

- 8, IP mode settings: After entering the configuration mode, press the UP/DOWN button to enter the fifth page with "IP1/IP2/IP3" displaying on the LED screen. Press and hold UP + DOWN buttons for 5 seconds, then release to enter the IP mode settings mode, in which the IP mode (IP1/IP2/IP3) on the LED screen will flash at 1Hz, then press the UP/DOWN button to select the mode, then press and hold UP + DOWN buttons for 5 seconds to confirm the setting and stop flashing. The corresponding IP mode options are as follows:
  - IP1: Static IP mode
  - IP2: DHCP IP mode
  - IP3: Auto IP mode

#### Note:

- (1) The IP mode can not be modified in Controller Box mode.
- (2) After entering various setting modes, you can hold down the DOWN button to exit the current interface quickly, or if you do not perform any operation within 5 seconds, it will automatically return to the previous interface.

### 5.3 IR Pin Definition

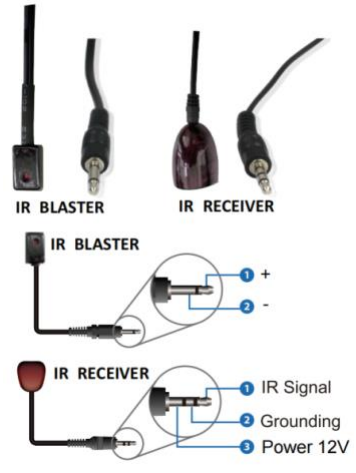

# 6. Rack Mounting Instruction

### 6.1 6U V2 Rack Mounting

This product can be mounted in a standard 6U V2 rack (Please contact your supplier for 6U V2 rack sale). The mounting steps are as follows:

**Step 1:** Use included screws to fix two mounting ears on the product, as shown in the figure below:

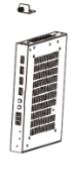

**Step 2:** Insert the product with mounting ears into a 6U V2 rack (6/8/10 units can be installed vertically), as shown in the figure below:

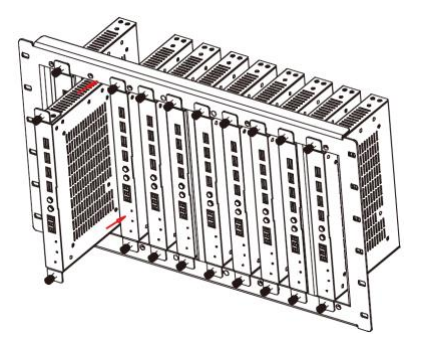

Step 3: Use screws to fix mounting ears on the rack to complete the mounting, as shown in the figure below:

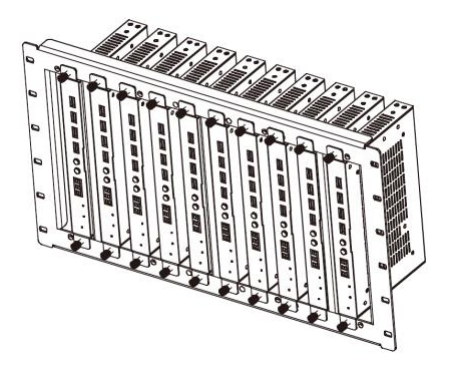

### 6.2 1U V2 Rack Mounting

This product also can be mounted in a standard 1U V2 rack (2 units can be installed horizontally). The mounting steps are as follows:

**Step 1:** Use included screws to fix two 1U V2 rack brackets on two products respectively, as shown in the figure below:

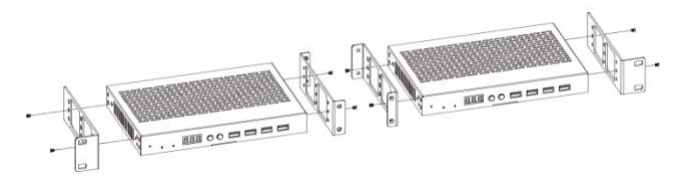

Step 2: Use screws to fix two 1U V2 rack brackets together, as shown in the figure below:

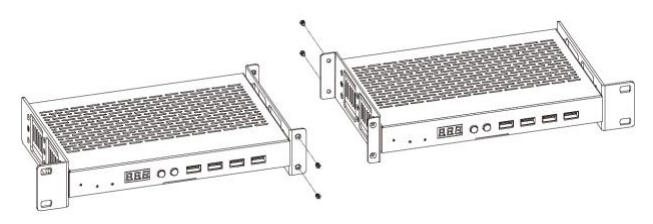

**Step 3:** Fasten screws between two 1U V2 rack brackets, so that two products are mounted in a 1U V2 rack, as shown in the figure below:

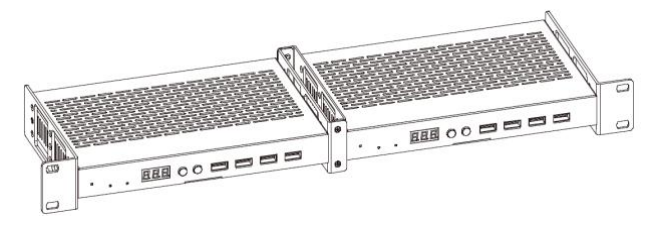

# 7. MJPEG Substream Operation Introduction

### 7.1 MJPEG Substream Preview/Configuration via Web Page

The product supports playing MJPEG Substream on computer through the corresponding software such as **VLC media player**, simultaneously you can access the Web page to configure the MJPEG Substream.

Follow the steps below to preview and configure the MJPEG Substream.

**Step 1:** Connect the Encoder, Decoder and PC to the same Switcher, then connect an HDMI source device and power supply. The connection diagram is shown as below.

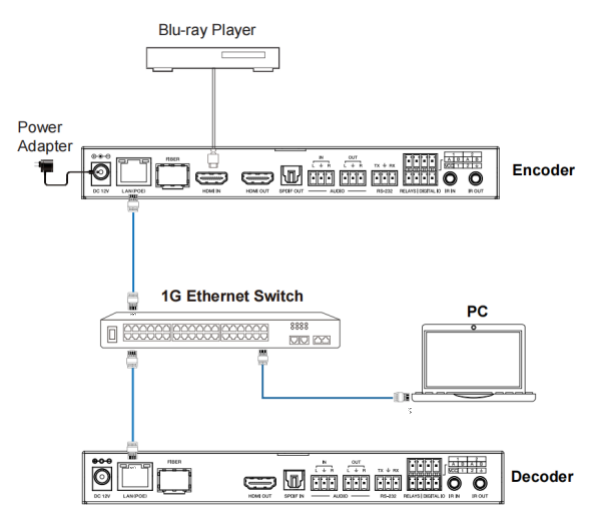

**Step 2:** Install a bonjour protocol checking tool (such as zeroconfService Browser) on PC to find the IP address of the Encoder/Decoder. Take zeroconfServiceBrowser as an example. After opening the software, you can select "Workgroup Manager" in Services of Browser, select the Host name in Service-Instances, and find the IP address in the Address item in of Instance-Info.

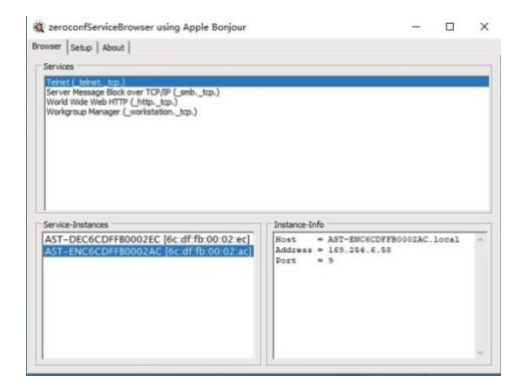

Note:

- (1) The window in the lower left corner displays the Host names of all devices in the current network.
- (2) The window in the lower right corner displays the Host name, IP address and Port number of the device.
- (3) The Host name of Encoder starts with AST-ENC; the Host name of Decoder starts with AST-DEC.

**Step 3:** Set the PC's IP address to the same network segment with IP address of the Encoder/Decoder found in step 2.

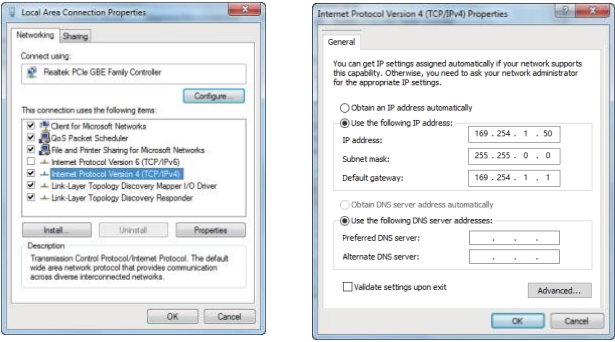

**Step 4:** According to the IP address of the Encoder/Decoder found through the bonjour protocol checking tool, input "http://IP:PORT/?action=stream" into the web browser on PC. The MJPEG Substream will be displayed with the default resolution, as shown in the figure below.

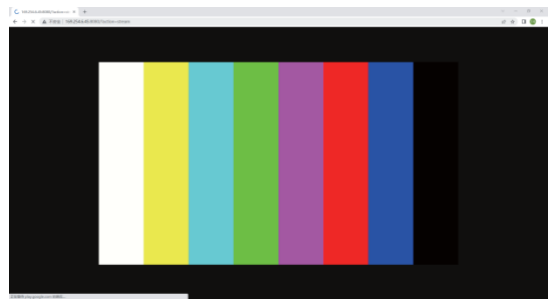

**Step 5:** Change the resolution of the obtained Encoder/Decoder IP address in the following format.

### http://IP:PORT/?action=stream&w=x&h=x&fps=x&bw=x&as=x&mq=x

- WIDTH: [Optional] image width. In pixels. 'x' means no change. Default is 640.
- HEIGHT: [Optional] image height. In pixels. 'x' means no change.
   Default is 360.
- FRAMERATE: [Optional] frame rate of sub-stream. Unit: fps (frame per second). 'x' means no change. Default is 30.
- BW: [Optional] maximum bandwidth of sub-stream traffic.
   Unit: Kbps (Kbits per second). 'x' means no change. Default is 8000 (8Mbps).
- AS: [Optional] aspect ratio configuration. 'x' means no change. Default is 0.
- 0: extend to what "WIDTH" and "HEIGHT" configured
- 1: [A1 only] keep original aspect ratio and place in the center of output (letterboxing or pillarboxing)
- MINQ: [Optional] minimum image quality number. Range: 10, 20, ..., 90, 100, higher setting means better image quality. 'x' means no change. Default value is 10. Limit driver auto bandwidth control's minimum quality number. If quality lower then MINQ value, the driver will drop frame by returning 0 size file.

After changing, input the new Encoder/Decoder IP address into the web browser on PC, the MJPEG Substream will be displayed with the desired resolution, as shown in the figure below.

| 7 HESHBARDShaleen × +   |                      |                    |             |   |  | 0 × |  |       |      |
|-------------------------|----------------------|--------------------|-------------|---|--|-----|--|-------|------|
| ← → × ▲ HER   102546450 | M/action-streamber-S | 2808n-72084ys-3068 | v-80006as-0 |   |  |     |  | 17 11 | 0.01 |
|                         |                      |                    |             |   |  |     |  |       |      |
|                         |                      |                    |             |   |  |     |  |       |      |
|                         |                      |                    |             |   |  |     |  |       |      |
|                         |                      |                    |             | _ |  |     |  |       |      |
|                         |                      |                    |             |   |  |     |  |       |      |
|                         |                      |                    |             |   |  |     |  |       |      |
|                         |                      |                    |             |   |  |     |  |       |      |
|                         |                      |                    |             |   |  |     |  |       |      |
|                         |                      |                    |             |   |  |     |  |       |      |
|                         |                      |                    |             |   |  |     |  |       |      |
|                         |                      |                    |             |   |  |     |  |       |      |
|                         |                      |                    |             |   |  |     |  |       |      |
|                         |                      |                    |             |   |  |     |  |       |      |
|                         |                      |                    |             |   |  |     |  |       |      |
|                         |                      |                    |             |   |  |     |  |       |      |
|                         |                      |                    |             |   |  |     |  |       |      |
|                         |                      |                    |             |   |  |     |  |       |      |
|                         |                      |                    |             |   |  |     |  |       |      |
|                         |                      |                    |             |   |  |     |  |       |      |
|                         |                      |                    |             |   |  |     |  |       |      |
|                         |                      |                    |             |   |  |     |  |       |      |
|                         |                      |                    |             |   |  |     |  |       |      |
|                         |                      |                    |             |   |  |     |  |       |      |
|                         |                      |                    |             |   |  |     |  |       |      |
|                         |                      |                    |             |   |  |     |  |       |      |
|                         |                      |                    |             |   |  |     |  |       |      |
|                         |                      |                    |             |   |  |     |  |       |      |

### 7.2 VLC Media Player Instruction

Firstly, perform the step 1~3 as described in Chapter 7.1, then open the VLC media player on PC. Please see the following icon.

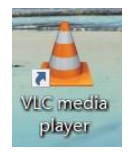

### Click "Media > Open Network Stream"

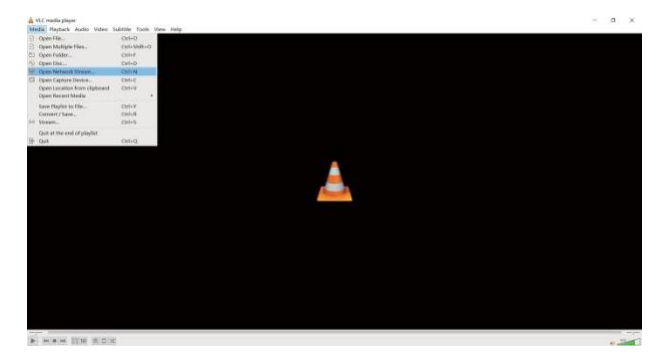

After clicking the "Open Network Stream" option, the following page will appear.

|                                                                                  |                  |                  |  | - |  | × |
|----------------------------------------------------------------------------------|------------------|------------------|--|---|--|---|
| 🕨 <u>F</u> ile 🛛 💊 Disc                                                          | ₩ Network        | 🖽 Capture Device |  |   |  |   |
| Network Protocol                                                                 |                  |                  |  |   |  |   |
| Please enter a network URL:                                                      |                  |                  |  |   |  |   |
| http://169.254.6.58:8080/?action=stream8w=192081080&q=80&as=1 ~~~                |                  |                  |  |   |  | ~ |
| http://www.example                                                               | . com/stream. av | ri               |  |   |  |   |
| rtp://wikzaw<br>mms://mms.examples.com/stream.asx                                |                  |                  |  |   |  |   |
| rtsp://server.example.org:0000/test.sop<br>http://www.yourtube.com/watch?v=gg64x |                  |                  |  |   |  |   |
|                                                                                  |                  |                  |  |   |  |   |
|                                                                                  |                  |                  |  |   |  |   |
|                                                                                  |                  |                  |  |   |  |   |
|                                                                                  |                  |                  |  |   |  |   |
|                                                                                  |                  |                  |  |   |  |   |
|                                                                                  |                  |                  |  |   |  |   |
|                                                                                  |                  |                  |  |   |  |   |
| Show more options                                                                |                  |                  |  |   |  |   |

Enter the MJPEG Substream network URL, then click "Play" button.

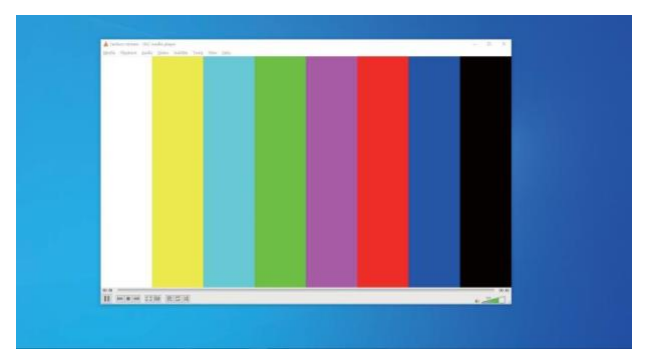

Choose **"Tools>Codec information**", a pop-up window will display and show you Stream information, as shown in the figure below.

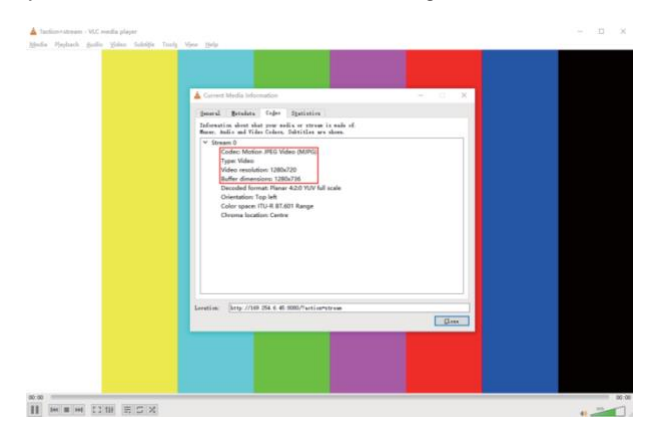

Choose "**Tools>Codec information>Statistics**" to check current Bitrate. Please see the following picture.

| A Constitution of the                                                                                                    |                                                                                                    |  |
|----------------------------------------------------------------------------------------------------|----------------------------------------------------------------------------------------------------|--|
| a construction of the second second s |                                                                                                    |  |
| Şeneral Botadata Cajar İtatistis                                                                                                    |                                                                                                    |  |
| Current media / stream statistics                                                                                                    |                                                                                                    |  |
| Y Audio                                                                                                    |                                                                                                    |  |
| Decoded                                                                                                    | Ø blocks                                                                                                    |  |
| Played                                                                                                    | 0 buffers                                                                                                    |  |
| Lost                                                                                                    | © bullers                                                                                                    |  |
| ✓ Video                                                                                                    |                                                                                                    |  |
| Decoded                                                                                                    | 2491 blocks                                                                                                    |  |
| Displayed                                                                                                    | 1210 frames                                                                                                    |  |
| Lost                                                                                                    | 22 trames                                                                                                    |  |
| <ul> <li>Input/Read</li> </ul>                                                                                                    | 44443                                                                                                    |  |
| Media data sce                                                                                                    | 25103 Kds                                                                                                    |  |
| P input bitrate                                                                                                    | anyo kitya                                                                                                    |  |
| Demused data sza                                                                                                    | 2000 122                                                                                                    |  |
| Content bitrate                                                                                                    | APTO ARVS                                                                                                    |  |
| Crecargere (correspond)                                                                                                    |                                                                                                    |  |
| propped (accounted)                                                                                                    |                                                                                                    |  |
|                                                                                                    |                                                                                                    |  |
|                                                                                                    |                                                                                                    |  |
| Teaching have complete a st seen from                                                                                                    | all block as                                                                                                    |  |
| terrer (arty // mr tik e er mont / mrti                                                                                                    | printer and a second second seco |  |
|                                                                                                    | p                                                                                                    |  |
|                                                                                                    |                                                                                                    |  |
|                                                                                                    |                                                                                                    |  |
|                                                                                                    |                                                                                                    |  |
|                                                                                                    |                                                                                                    |  |
|                                                                                                    |                                                                                                    |  |
|                                                                                                    |                                                                                                    |  |

Note: The Bitrate is floating up and down when you check it. This is a normal phenomenon.

### 8. Switch Model

A network Switch used to set up the system should support below features:

- 1. Type of layer 3/managed network Switch.
- 2. Gigabit bandwidth.
- 3. 8KB jumbo frame capability.
- 4. IGMP snooping.

The following Switch models are highly recommended.

| Manufacturer | Model Number         |
|--------------|----------------------|
| CISCO        | CISCO SG500          |
| CISCO        | CATALYST series      |
| HUAWEI       | S5720S-28X-PWR-LI-AC |
| ZyXEL        | GS2210               |
| LUXUL        | AMS-4424P            |

# 9. 4K over IP System Control

This product can be controlled by Controller Box or third-party controller. For details of 4K over IP system control, please refer to the user manual of "Video over IP Controller".

# **10. Application Example**

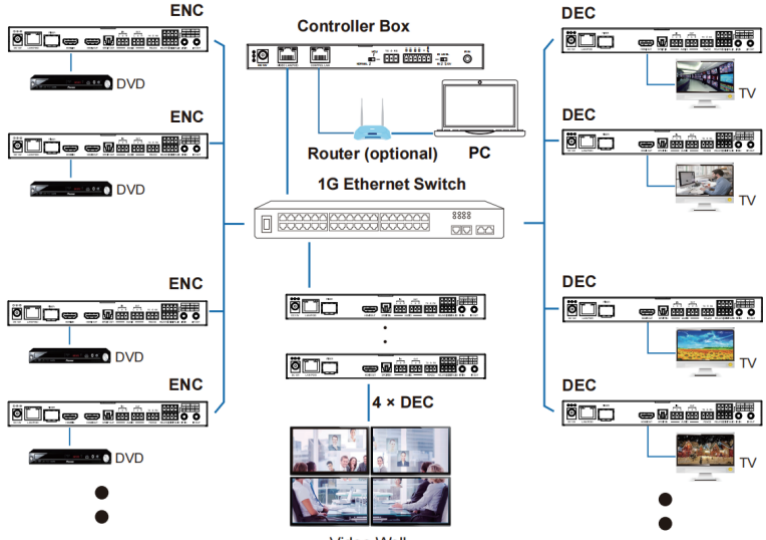

Video Wall

Note:

- (1) For the default IP mode of Control LAN port of the Controller Box is DHCP, the PC also needs to be set to "Obtain an IP address automatically" mode, and a DHCP server (e.g. network router) is required in the system.
- (2) If there is no DHCP server in the system, 192.168.0.225 will be used as the IP address of Control LAN port. You need to set the IP address of the PC to be in the same network segment. For example, set PC's IP address as 192.168.0.88.
- (3) You can access the Web GUI by inputting Control LAN port IP address (192.168.0.225) or URL "http://controller.local" on your computer's browser.
- (4) No need to care about settings of Video LAN port of the Controller Box, they are managed by Controller automatically (Default).
- (5) When the Network Switch does not support PoE, the Encoder, Decoder and Controller Box should be powered by DC power adapter.

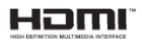

The terms HDMI and HDMI High-Definition Multimedia interface, and the HDMI Logo are trademarks or registered trademarks of HDMI Licensing LLC in the United States and other countries.